# $10\,$ Chevrolet MyLink

| 알아두기             | 3  |
|------------------|----|
| ■ 안전을 위한 주의 사항   | 3  |
| ■ 일반 정보          | 7  |
| 후방 감지카메라 (차량 옵션) | 8  |
| 도난방지 기능          | g  |
|                  | 10 |
| ■ 인포테인먼트 시스템     | 10 |
| ■ 스티어링 휠 리모컨     | 11 |
| 기본 사용법           | 13 |
| ■ 시스템 켜기/ 끄기     | 13 |
| ■ 자동 켜기 / 끄기     | 13 |
| ■ 볼륨 조절하기        | 13 |
| ■ 음소거            | 14 |
| ■ 홈 메뉴 사용하기      | 14 |
| ■ 기능 선택하기        | 15 |
| ■ 갤러리            | 16 |
| ■ 전화             | 17 |
| ■ 설정             | 17 |
| AM-FM 라디오        | 18 |
| ■ FM/AM 라디오 듣기   | 18 |
| ■ 방송 주파수 자동 찾기   | 18 |
|                  |    |

| ■ 방송 주파수 직접 찾기                       | 18 |
|--------------------------------------|----|
| ■ Preset (프리셋) 버튼 사용하기               | 19 |
| ■ FM/AM 라디오 메뉴 사용하기                  | 20 |
| ■ 안테나                                | 22 |
| JSB 포트                               | 22 |
| ■ 오디오 시스템을 사용하기 전에                   | 22 |
| ■ USB 플레이어                           | 25 |
| ■ MTP (Media Transfer Protocol) 플레이어 | 28 |
| ■ iPod/iPhone 플레이어                   | 29 |
| 외부기기                                 | 32 |
| ■ 외부기기의 음악 재생하기                      | 32 |
| 블루투스 음악                              | 34 |
| ■ Bluetooth 음악 재생하기                  | 35 |
| 갤러리 (사진)                             | 38 |
| ■ 사진 시스템을 사용하기 전에                    | 38 |
| ■ 사진 보기                              | 38 |
| ■ 슬라이드 쇼 보기                          | 39 |
| ■ 이전 또는 다음 사진 보기                     | 39 |
| ■ 사진을 회전하기                           | 39 |
| ■ 사진을 확대하기                           | 39 |
| ■ 전체화면으로 보기                          | 40 |
|                                      |    |

| 개 그 그 (여 = 1)            | 10 |
|--------------------------|----|
| 걸더디 (영와)                 | 40 |
| ■ 영화 시스템을 사용하기 전에        | 40 |
| ■ 영화 파일 재생하기             | 41 |
| ■ 일시정지                   | 41 |
| ■ 다음 영화를 재생하기            | 41 |
| ■ 이전 영화를 재생하기            | 42 |
| ■ 현재 재생 중인 영화의 처음으로 이동하기 | 42 |
| ■ 전체화면으로 영화보기            | 42 |
| ■ USB 영화 메뉴 사용하기         | 42 |
| 블루투스                     | 43 |
| ■ 블루투스 무선 기술             | 43 |
| ■ 블루투스 연결하기              | 44 |
| ■ 연결된 블루투스 장치 확인하기       | 46 |
| ■ 블루투스 장치 연결을 해제하기       | 46 |
| ■ 블루투스 장치 연결하기           | 46 |
| ■ 블루투스 장치 삭제하기           | 46 |
| 핸즈프리 통화                  | 47 |
| ■ 전화번호를 직접 입력하여 전화걸기     | 47 |
| ■ 통화음 전환하기               | 47 |
| ■ 마이크 On/Off 전환하기        | 47 |
| ■ 재다이얼로 전화하기             | 48 |

|       | ▪전화 수신하기                 | 48 |
|-------|--------------------------|----|
|       | ▪ 연락처로 전화걸기              | 48 |
|       | ▪ 연락처를 검색하여 전화걸기         | 49 |
|       | ▪통화 기록으로 전화걸기            | 50 |
|       | ▪단축번호로 전화걸기              | 50 |
|       | Ⅰ음성 메일                   | 50 |
| 설정    |                          | 51 |
|       | ▪설정 메뉴의 일반적 동작           | 51 |
|       | ▪시간 및 날짜                 | 51 |
|       | I 언어                     | 52 |
|       | Ⅰ라디오                     | 52 |
|       | ▮블루투스                    | 53 |
|       | Apple CarPlay            | 53 |
|       | Android Auto             | 54 |
|       | BringGo                  | 54 |
|       | ∎USB 자동 실행               | 55 |
|       | ▪디스플레이 끄기                | 55 |
|       | Ⅰ 후방 카메라                 | 55 |
|       | ▪초기 설정으로 복원              | 56 |
|       | ▪소프트웨어 정보                | 56 |
| And   | roid Auto, Apple CarPlay | 56 |
| Bring | gGo                      | 57 |
|       |                          |    |

# 알아두기

본 시스템 사용에 관한 각종 문의 및 불편 사항, A/S에 관한 사항은 LG전자 고객센 터에 문의하시기 바랍니다.

전화번호: 1588-7386

### ■ 안전을 위한 주의 사항

'안전을 위한 주의사항'은 제품을 안전하 고 올바르게 사용하여 예기치 못한 사고 나 위험을 미리 막기 위한 것이므로 반드 시 지켜주세요.

교통규제나 실제 상황을 따르지 않아 발생 한 어떠한 경우의 사고에도 당사에서는 아 무런 책임을 지지 않습니다.

주의사항은 "경고"와 "주의"로 구분되어 있 으며 "경고"와 "주의"의 의미는 다음과 같 습니다.

▲: 이 그림 기호는 위험을 끼칠 우려가 있 는 사항과 조작에 대하여 주의를 환기시키 기 위한 기호입니다.

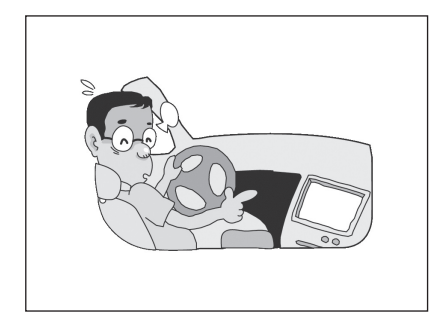

### ▶ 운전 중에 조작을 하지 마세요.

운전 중 조작을 하는 경우 전방 주시 부주 의로 교통사고의 원인이 됩니다.

차량을 안전한 장소에 주차한 상태에서 조 작하세요.

## 🛕 경고

표시사항을 위반할 시 심각한 상해나 사망 등의 인명 피해 및 물리적 피해를 유발할 수 있습니다.

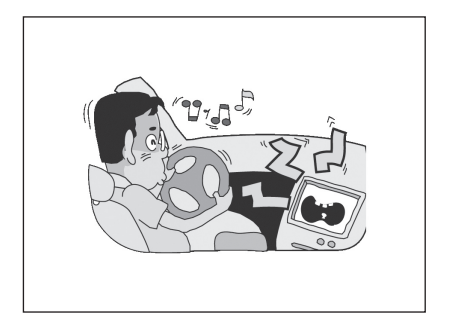

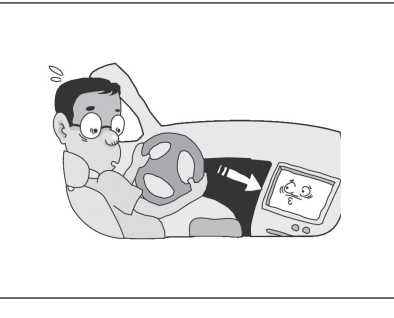

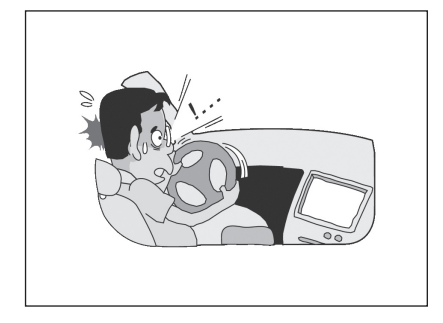

적정 볼륨으로 조절하여 사용하세요.

너무 큰 볼륨으로 음성 안내를 받지 마세 요. 교통사고의 원인이 됩니다. 주행 중에 지속적으로 주시하지 마세요.

주행 중 화면을 지속적으로 주시하시면 교 통사고의 원인이 됩니다.

▶ 실제 교통법규를 준수하세요.

주행 중에는 반드시 실제의 도로상황과 실제 교통규제에 따라 운전하여 주세요.

|       | Â   | 두의 |      |      |
|-------|-----|----|------|------|
| 표시사항을 | 위반할 | Ч  | 경미한  | 상해나  |
| 제품손상이 | 발생할 | 가능 | 성이 있 | 습니다. |

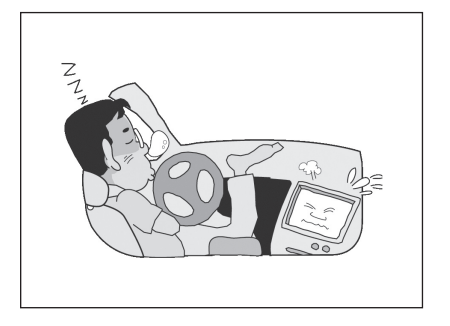

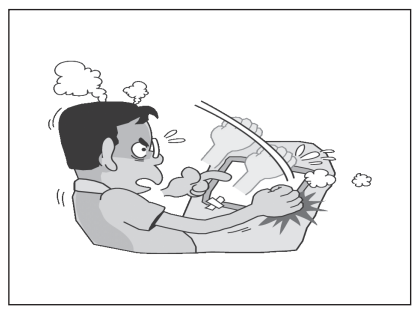

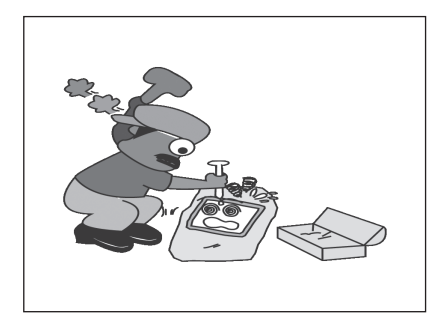

엔진 정지 중 장시간 사용하지 마세요. 자동차의 시동을 켜지 않은 상태에서 장시 간 시스템을 사용하지 마세요. 배터리 방 고장의 원인이 됩니다. 전의 원인이 될 수 있습니다.

### ▶ 제품에 물건을 떨어뜨리거나 충격을 주지 마세요.

▶ 절대로 분해하거나, 수리 또는 개조하 지 마세요.

이상 작동에 의한 화재의 위험이 있습니 Cł.

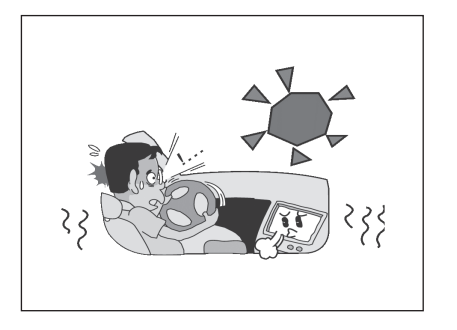

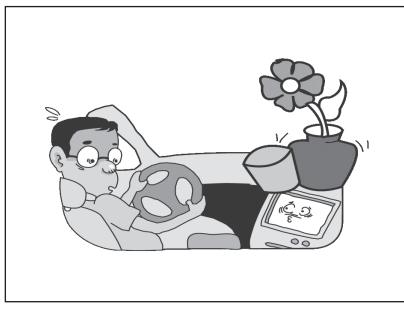

이 기기는 가정용 (B급)으로 전자파 적 합기기로서 주로 가정에서 사용하는 것 을 목적으로 하며, 모든 지역에서 사용 할 수 있습니다.

고온, 저온의 장소에서 사용하지 마세 요. 여름철에 너무 무더운 곳이나, 겨 울철에 너무 추운 곳에 오랜시간 주차 하지 마세요.

이상 작동의 위험이 있습니다.

### 제품 위에 물이 담긴 컵 등을 올리지 마세요.

물이 쏟아져 제품 내부로 들어가면 고장 의 원인이 됩니다.

### ■ 일반 정보

인포테인먼트 시스템은 차량 내 최첨단 기 술을 기반으로 하는 인포테인먼트를 제공 합니다.

시스템 또는 소프트웨어를 업데이트와 업 그레이드를 하려면 고객센터에 문의하세 요.

라디오는 5개의 페이지별 방송지정 [1 ~ 5] 버튼을 이용하여 총 25개의 FM 또는 AM 라디오 방송주파수를 사전에 등록하여 편리하게 사용할 수 있습니다.

인포테인먼트 시스템은 USB 저장장치 또 는 iPod/iPhone 제품을 연결하여 음악 파 일을 재생할 수 있습니다.

블루투스 연결기능을 이용한 무선 핸즈프 리 통화 및 폰 뮤직 플레이어를 사용할 수 있습니다. 외부 음향입력장치에 휴대용 플레이어를 연결하여 인포테인먼트 시스템의 풍부한 사운드로 즐길 수 있습니다.

- "둘러보기"편에서는 인포테인먼트 시스 템의 많은 기능과 모든 조작장치에 대 한 개요를 쉽게 확인 할 수 있습니다.
- "기본 사용법"편에서는 인포테인먼트 시스템의 기본적인 조작방법에 대한 설 명이 있습니다.
- 디자인과 제품규격 사양은 제품의 성능 향상을 위하여 사전 예고 없이 변경될 수 있습니다.
- 시동이 꺼져있을 때 라디오에서 일부 기 능이 제한될 수 있습니다.

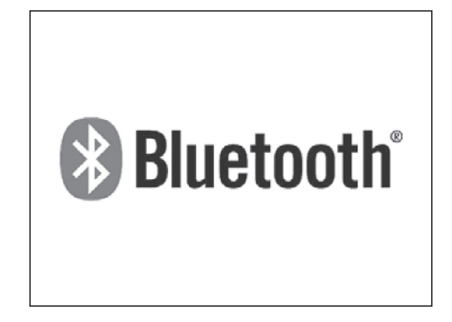

Bluetooth®는 단거리 연결을 위한 무선 통신 기술입니다. 가능한 범위는 10 m 이 내입니다. 각 장치를 Bluetooth® 무선 기 술로 연결하여 사용시 요금이 부과되지 않 습니다.

Bluetooth 마크와 로고는 Bluetooth<sup>®</sup> SIG 사에 소유권이 있습니다.

# 후방 감지카메라 (차량 옵션)

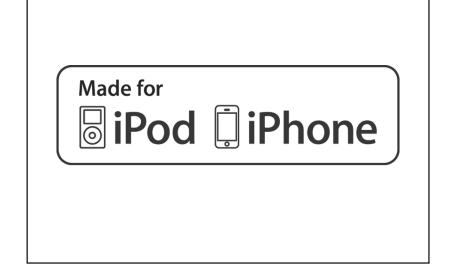

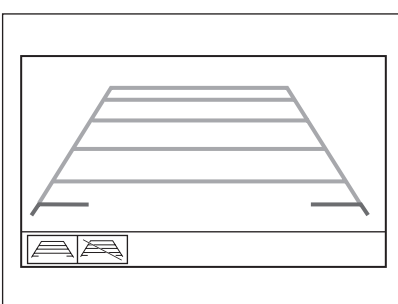

"Made for iPod", "Made for iPhone"은 전자 액세서리가 iPod에 연결되도록 특 별 설계되었고, 애플 사의 성능 표준을 충 족하도록 개발자에게 인증받았음을 의미 합니다. 애플 사는 이 제품의 작동과 안전 그리고 법적 규제에 대하여 아무런 책임을 지지 않습니다. 후방 감지카메라는 차량 시동 상태에서 변 속기 레버 위치를 R단에 넣으면 자동으로 후방 감지카메라의 전원이 켜지고 후방 감 지카메라가 작동합니다. 변속기 레버 위치 를 R단에서 다른 위치로 바꾸고 전진을 하 면 후방 감지카메라의 전원은 꺼지고 사용 하던 기능 모드 화면으로 돌아갑니다.

- 가이드라인을 안보이게 하려면 목를 터치하고, 가이드라인을 보이게 하려면
   를 터치하세요.
- 후방 감지카메라는 운전사가 후진할 때 도움을 줍니다. 이 기능을 오락적인 목 적으로 사용하지마세요.
- 후방 감지카메라는 넓은 시야확보를 위 하여 광각렌즈를 장착하였기 때문에 실 제 거리감 과는 다르게 보이므로 안전 을 위해 반드시 후방 및 좌우시야를 직 접 확인하세요

# 도난방지 기능

인포테인먼트 시스템에서는 도난 방지를 목적으로 전자 보안 시스템이 장착되어 있 습니다. 장착된 차량 외 다른 차량에서는 사용할 수 없습니다.

### 10-10 Chevrolet MyLink -

둘러보기

■ 인포테인먼트 시스템

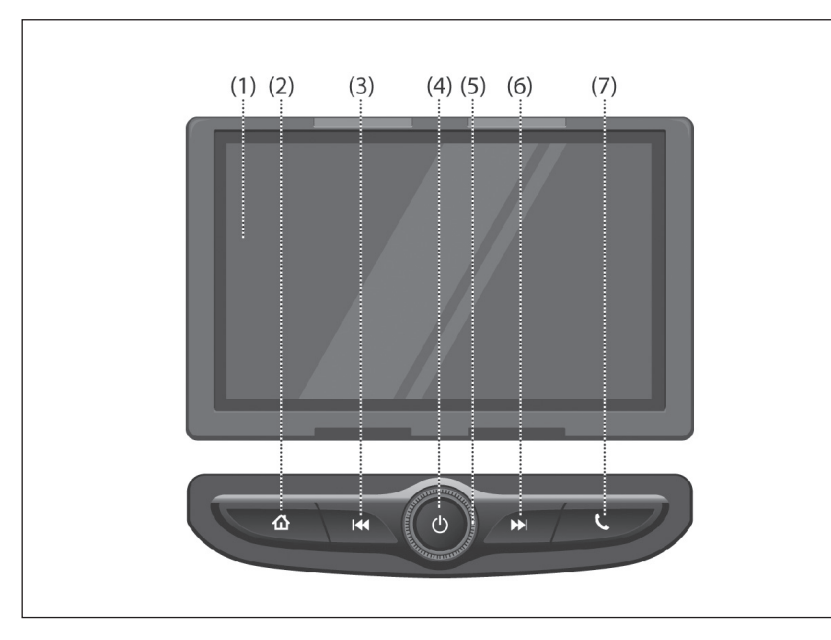

(1) 다기능 표시창

재생/수신/메뉴 상태와 각종 정보를 표시합니다.

(2) 홈 (쇼)

₲를 눌러 홈 메뉴로 진입합니다.

(3)/(6) 검색 (ศ / 耐)

₩ / ▶를 눌러 라디오 방송이나 미디 어 파일을 검색합니다.

- (4) 전원 (也)
  - 也를 길게 눌러 전원을 켜거나 끕니다.
  - **신**를 눌러 음소거 기능을 켜거나 끕 니다.
- (5) 볼륨 노브

볼륨 노브를 좌우로 돌려 음량을 조절 합니다.

(7) 전화 🕓

▲를 눌러 통화 화면으로 진입합니다. (블루투스가 연결되어 있지 않는 경우, 블루투스 설정 화면이 나타납니다.) ■ 스티어링 휠 리모컨

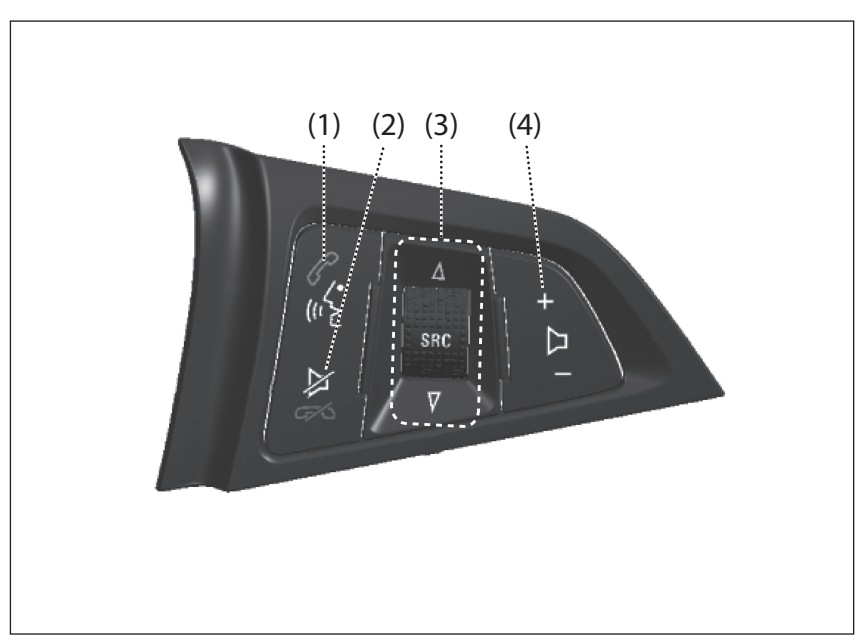

- (1) 통화 😭
  - 인포테인먼트 시스템에 등록된 블루 투스 장치가 없는 경우

신규 블루투스 장치 검색 및 등록된 기기의 연결을 수행합니다.

• 인포테인먼트 시스템에 등록된 블루 투스 장치가 있는 경우

걸려온 전화를 받거나 재다이얼 선 택모드로 진입하기 위해 않를 짧게 누르세요.

고객의 연결된 블루투스 장치가 음성 인식을 지원하는 경우 SR (Speech Recognition - 음성 인식) 모드를 활성화하기 위해 候를 길게 누르세요.

### (2) 음소거/통화 종료 (ዿ)

음원 재생상태에서 음소거 기능을 켜 거나 끄며, 수신 호출상태에서 수신을 거부하고 통화상태에서 통화를 종료 합니다.

고객의 연결된 블루투스 장치가 음 성 인식을 지원하는 경우 SR (Speech Recognition - 음성 인식) 모드 상 태에서 2kg를 누르면 SR (Speech Recognition - 음성 인식) 모드를 종 료합니다.

### (3) SRC

음원 모드를 선택합니다.

### SEEK (▲ / ▼) buttons

### • 짧게 누를 때:

- FM/AM 모드: Preset (프리셋)으 로 저장된 방송을 순차적으로 검 색합니다.
- USB 모드: 이전 또는 다음 파일을 재생합니다.
- iPod/iPhone 모드: 이전 또는 다 음 노래를 재생합니다.
- 블루투스 음악 모드: 이전 또는 다 음 음악을 재생합니다.
- 길게 (1초이상) 누를때:
  - FM/AM 모드: 프리셋으로 저장된 방송을 순차적으로 검색합니다.
  - 블루투스, USB, iPod/iPhone 모 드: 빠른 파일 탐색이 가능합니다.

- (4) 볼륨조절 (+▷-)
  - +를 눌러 볼륨을 크게 합니다.
  - -를 눌러 볼륨을 작게 합니다.

# 기본 사용법

| 10°C  4:45 |
|------------|
|            |
|            |
|            |
|            |
|            |
|            |

### ■ 시스템 켜기/ 끄기

- · 也를 길게 눌러 전원을 켭니다. 전원이 켜지면 이전에 사용한 기능이 실행됩니 다.
- · 也를 길게 누르면 전원이 꺼집니다. 전 원이 꺼지면 시간 및 온도가 표시됩니 다.

### 참고

시간과 온도는 차량 시동이 "ON" 상태 일 때 표시됩니다. 🔳 자동 켜기 / 끄기

점화스위치 (차량 시동키)가 ACC 또는 켜 짐(ON) 위치에 있을 때, 인포테인먼트 시 스템은 자동으로 켜집니다.

점화스위치 (차량 시동키)가 꺼짐 (Off) 위 치에 있고 사용자가 차량 문을 열었을 때, 본 인포테인먼트 시스템은 자동으로 꺼집 니다.

### 참고

점화스위치 (차량 시동키)가 꺼짐 (Off) 위치에 있을 때, **신**를 길게 누르면 본 인 포테인먼트 시스템은 켜집니다. 그 이후 로 아무런 동작이 없으면 약 10분 후에 자동으로 꺼집니다.

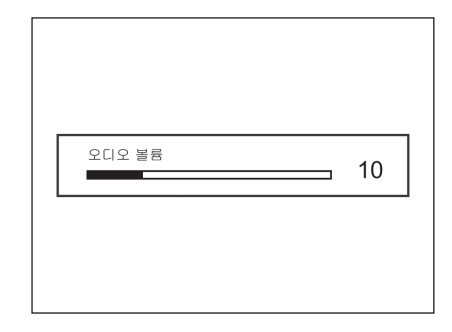

### ■ 볼륨 조절하기

볼륨 버튼을 돌려 볼륨 크기를 조절합니 다. 현재 볼륨의 크기가 표시됩니다.

- 스티어링 휠 리모컨에서는 + ▷ -를 눌러 볼륨크기를 조절합니다.
- 인포테인먼트 시스템 전원을 켜면 마지 막으로 선택한 볼륨 (시작 시 최대 볼륨 이하일 경우)이 설정 됩니다.
- 전원을 켤 때, 시작 시 최대 볼륨 값은 별도로 설정 (이전 볼륨이 시작 시 최대 볼륨 이상일 경우) 할 수 있습니다.

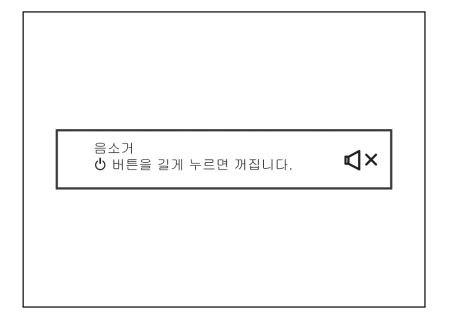

■ 음소거

➡를 불러 음소거 기능을 켜거나 끕니
 다.

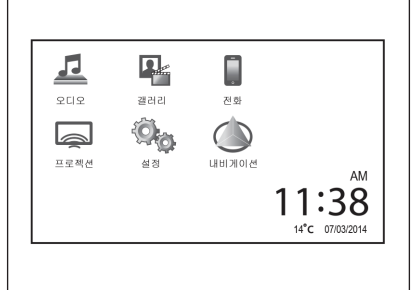

■ 홈 메뉴 사용하기

1. 🏠를 누르세요.

홈 메뉴는 차량 옵션에 따라 다양합 니다.

2. 원하는 메뉴를 터치하세요.

- FM/ AM, USB/ iPod 음악, AUX 또 는 블루투스 음악을 실행하기 위해 오디오를 터치하세요.
- 사진 또는 영화를 실행하기 위해 **갤** 러리를 터치하세요.

- 블루투스로 연결된 핸즈프리를 실행 하기 위해 **전화**를 터치하세요.
- Apple CarPlay, Android Auto 기능
   을 사용하기 위해 프로젝션을 터치
   하세요. 이 기능은 스마트폰의 종류
   에 따라 지원되지 않을 수 있습니다.
   지원되는 응용프로그램은 스마트폰
   의 종류에 따라 다를 수 있습니다.
- 시스템 설정 메뉴로 이동하기 위해 설정을 터치하세요.
- BringGo 기능을 사용하기 위해 내 비게이션을 터치하세요. 이 기능은 스마트폰의 종류에 따라 지원되지 않을 수 있습니다. 지원되는 응용프 로그램은 스마트폰의 종류에 따라 다를 수 있습니다.

### ▶ 편집 모드

편집 모드에서 홈 메뉴들을 정렬할 수 있 습니다.

- 편집 모드로 진입하려면 홈 화면의 아이콘 중에 하나를 길게 터치하세 요.
- 위치 변경을 하려는 아이콘을 드래 그하여 위치를 변경하세요.
- 원하는 위치에서 아이콘을 드래그하 던 손가락을 떼세요.
- 아이콘을 다른 페이지로 이동시키려 면, 화면에서 원하는 방향의 가장자 리로 드래그하세요.
- 5. 같은 방법으로 다른 아이콘의 위치 를 변경하세요.
- 6. 편집 모드를 종료하려면 ☆를 누르세 요.

### 참고

- 편집 모드는 30초 동안 비활성 시간 이 경과되면 자동 종료됩니다.
- 편집 모드의 최대 페이지 수는 3입니다.

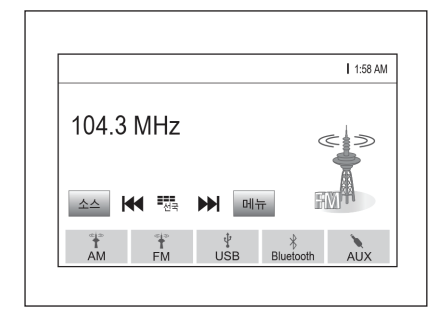

■ 기능 선택하기

### 오디오

- 1. 쇼를 누르세요.
- 2. 홈 메뉴에서 오디오를 터치하세요.
- 3. 화면에서 소스를 터치하세요.
  - AM 라디오를 선택하려면 AM을 터 치하세요.
  - FM 라디오를 선택하려면 FM을 터 치하세요.
  - iPod 음악을 선택하려면 iPod을 터 치하세요.

- USB 음악을 선택하려면 USB를 터 치하세요.
- 블루투스 음악을 선택하려면 Bluetooth를 터치하세요.
- AUX 오디오를 선택하려면 AUX를 터치하세요.

### 참고

- 홈 메뉴로 돌아가려면 쇼를 누르세요.
- 재생 모드 (USB/ iPod/ AUX/ Bluetooth)가 인포테인먼트 시스템에 연결되어 있지 않으면, 그 모드를 이 용할 수 없습니다.
- 오디오 모드는 지역에 따라 다양합니 다.
- USB허브를 사용하여 추가적인 USB 저장장치 지원이 가능합니다.
- USB허브를 사용하여 2개의 iPhone/ iPod 사용은 권장하지 않습니다.

| <br>      |   |          |
|-----------|---|----------|
| <br>      | 5 | 12:10 PM |
| Photo (7) |   | >        |
|           |   |          |
| <br>      |   |          |
|           |   |          |

- 갤러리
- 1. 쇼를 누르세요.

2. 홈 메뉴에서 갤러리를 터치하세요.

- USB 저장장치나 MTP 지원장치에 저장된 사진을 보려면 ▲를 터치하 세요.
- USB 저장장치나 MTP 지원장치에 저장된 영화를 보려면 ご를 터치하 세요.

### 참고

- 홈 메뉴로 돌아가려면 쇼를 누르세요.
- 재생 모드 (USB (사진)/ USB (영화)) 가 인포테인먼트 시스템에 연결되어 있지 않으면, 그 모드를 이용할 수 없 습니다.

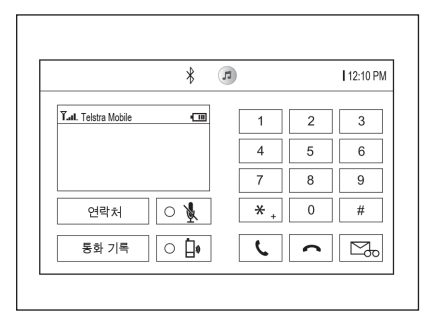

### 참고

- 홈 메뉴로 돌아가려면 쇼를 누르세요.
- 블루투스 장치가 인포테인먼트 시스 템에 연결되어 있지 않으면, 이 기능 을 이용할 수 없습니다. 자세한 내용 은 "블루투스 연결하기"를 참고하세 요.

| □ 설정          | 1     |
|---------------|-------|
| 시간 및 날짜       | > 1/3 |
| 언어 (Language) | >     |
| 라디오           | >     |
| 블루투스          | >     |
| Apple CarPlay |       |

### ■ 전화

블루투스 핸즈프리 기능을 작동하기 위해 블루투스 장치를 인포테인먼트 시스템에 연결하세요.

1. 쇼를 누르세요.

2. 전화를 터치하세요.

또는 🕻 를 누르세요.

### ■ 설정

- 1. 쇼를 누르세요.
- 2. 설정을 터치하세요.

참고

- ON/ OFF 설정 이미지는 아래와 같습 니다.
  - [ ]: ON

[ • ]: OFF

 홈 메뉴로 돌아가려면 ☆를 누르세 요.

# AM-FM 라디오

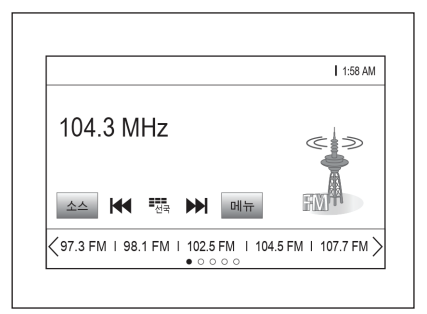

### ■ 방송 주파수 자동 찾기

₩ / ▶를 짧게 누르면 수신 가능한 방송 주파수 하나를 자동으로 찾아 수신합니 다.

| ┓ 식접 선국 |   |   | л |
|---------|---|---|---|
|         | 1 | 2 | 3 |
|         | 4 | 5 | 6 |
|         | 7 | 8 | 9 |
| ★ ▶ 선택  |   | 0 | + |

### ■ 방송 주파수 직접 찾기

- 1. 화면에서 선국을 터치하세요.
- 2. 원하는 주파수를 선택하세요.
- 3. **선택**을 터치하세요.

### 참고

숫자 사이에 "."를 입력하지 않아도 됩 니다. 라디오에서 자동적으로 "."를 올 바른 위치에 추가시켜줍니다.

### ■ FM/AM 라디오 듣기

- 1. 🏕를 누르세요.
- 2. 오디오를 터치하세요.
- 3. 화면에서 소스를 터치하세요.
- 4. 화면에서 FM 또는 AM을 터치하세
   요. 가장 최근에 수신된 FM 또는
   AM 라디오 주파수가 표시됩니다.

### 참고

홈 메뉴로 돌아가려면 🏠를 누르세요

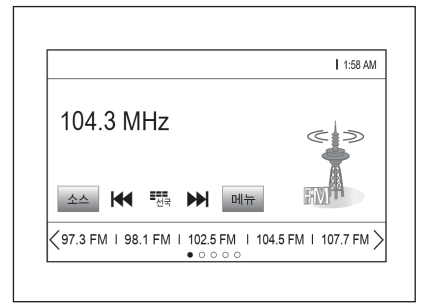

- Preset (프리셋) 페이지의 해당 버튼 에 청취 중인 방송을 저장하기 위해 Preset (프리셋) 버튼을 길게 터치하 세요.
  - Preset (프리셋) 페이지는 최대 5 페 이지까지 지원하며 각 페이지는 5개 의 방송 주파수를 저장할 수 있습니 다.
- Preset (프리셋) 버튼으로 방송 주파 수 찾기
- 1. < / >를 터치하여 원하는 Preset (프 리셋) 페이지를 선택하세요.
- 2. 원하는Preset (프리셋) 버튼을 터치 하세요.

- Preset (프리셋) 버튼 사용하기
- Preset (프리셋) 버튼에 방송 주파수 를 저장하기
- 1. 화면에서 FM 또는 AM을 선택하세 요.
- 2. 원하는 방송 주파수를 선택하세요.
- 3. < / >를 터치하여 원하는 Preset (프 리셋) 페이지를 선택하세요.

| 3 FM 메뉴     | R |
|-------------|---|
| 방송국 목록      | > |
| 톤 설정        | > |
| 속도 보상 음량 설정 | > |
| 방송국 목록 업데이트 | > |
|             |   |

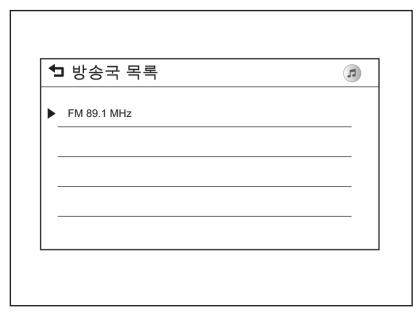

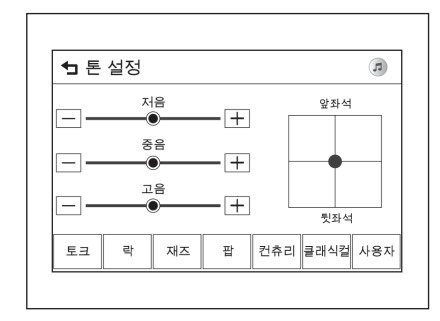

- FM/AM 라디오 메뉴 사용하기
- ▶ FM/AM 라디오 메뉴의 일반적 동작
- 1. 화면에서 [FM] 또는 [AM]을 선택하 세요
- 2. FM/AM 라디오 화면에서 메뉴를 터 치하세요.
- 3. 관련된 항목을 선택하거나 선택된 항목의 세부 메뉴를 터치하세요.
- 4. 이전 메뉴로 돌아가려면 ๖를 터치 하세요.

### ▶ FM/AM 방송국 목록

- 목록을 터치하세요. **방송국 목록**이 표시됩니다.
- 2. ▲ / ▼를 터치하여 원하는 채널 목록 으로 이동한 후 원하는 목록을 터치 하면 해당 방송이 수신됩니다.

### 토 설정

1. FM 또는AM 메뉴화면에서 방송국 톤 설정 메뉴에서 음색 특성을 다르게 설 정할 수 있습니다.

> 1. FM 또는AM 메뉴화면에서 톤 설정 을 터치하세요.

톤 설정 메뉴가 표시됩니다.

- -/+를 터치하여 원하는 음악 스타일 을 설정하세요.
- 저음 : 저음부 레벨을 -12에서 +12 까지 조절하세요.

- 중음 : 중음부 레벨을 -12에서 +12 까지 조절하세요.
- 고음 : 고음부 레벨을 -12에서 +12 까지 조절하세요.
- Fader : 차량 내부 이미지에 있는 점을 드래그하여 앞/뒤 스피커 밸런 스를 조절하세요.
- Balance : 차량 내부 이미지에 있는 점을 드래그하여 좌/우 스피커 밸런 스를 조절하세요.
- EQ (Equalizer) : 음향 스타일을 선 택하세요. (토크, 락, 재즈, 팝, 컨츄 리, 클래식컬, 사용자)

2. 물 터치하세요.

### ▶ 속도 보상 음량 설정

속도 보상 음량 설정이 실행되면 엔진 및 타이어 소음을 상쇄하기 위해 차량의 속도 에 비례하여 볼륨이 자동으로 조절됩니다.

- 1. FM 또는AM 메뉴화면에서 속도 보 상 음량 설정을 터치하세요.
- 원하는 옵션을 설정하세요. (끄기/ 낮음/ 중간-낮음/ 중간/ 중간-높음/ 높음)

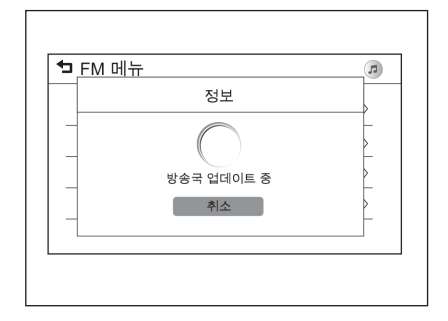

### 방송국 목록 업데이트

- 1. FM 또는AM 메뉴화면에서 방송국 목록 업데이트를 누르세요. FM/AM 채널 목록이 업데이트 됩니다.
- FM/AM 방송국 목록 업데이트 진행 중에 취소를 터치하면 업데이트가 취소됩니다.

### ■ 안테나

차량 뒷유리와 뒷측 측면 유리에 전파를 수신하는 안테나가 부착되어 있습니다.

# ▲ 주의 유리 청소시에는 안테나가 손상되지 않도록 부드러운 천으로 닦아 주십시 오. 금속성 코팅을 하게 되면 안테나 수 신 성능이 저하될 수 있습니다. 초보 운전 등의 스티커를 부착할 때 에는 안테나선이 손상되지 않도록 주 의하십시오. 유리 부근에 날카로운 물건을 놓지

마습시오. 차의 진동으로 안테나선이 손상될 수 있습니다.

### 참고

산악지역, 터널 및 지하 주차장 등과 같 은 주파수가 약한 난청지역에서는 라디 오 수신률이 떨어질 수 있으나, 이는 라 디오 및 안테나 고장이 아니오니 난청지 역 통과 후 수신률을 다시 확인하십시 오.

# USB 포트

인포테인먼트 시스템은 USB 저장장치, MTP 지원 장치와 iPod/iPhone에 저장된 음악 파일을 재생할 수 있습니다.

### ■ 오디오 시스템을 사용하기 전에

### 지원되는 오디오 파일 형식

• MP3 (MPEG-1 Layer 3, MPEG-2 Layer 3)

CBR: 8 ~ 320 kbps

VBR Sampling frequencies: 8, 11.025, 12, 16, 22.05, 24, 32, 44.1, 48 kHz.

- Windows Media Audio
   Windows Media Audio 10
   CBR: 32 ~ 768 kbps
   VBR Sampling frequencies: 8, 12,
  - 16, 22, 32, 44.1, 48 kHz
- AAC (MPEG-4 AAC, Low Complexity Profile), AAC+
  - CBR: 8 ~ 320 kbps.

- OGG
- WAV PCM Windows format
- AIFF
- 3GPP
- 오디오북 (MP3, WMA, AAC, AA)

- ▶ USB 저장장치 및 iPod/iPhone사용 스템인 경우는 인식되지 않습니다. 시 주의사항
- HDD 내장 USB 저장장치 또는 CE SD 메모리를 USB 어댑터를 이용하여 연결 한 경우 동작을 보증할 수 없습니다. 플 래시 메모리 방식의 USB 저장장치를 사용하십시오.
- USB 연결/분리시 정전기에 주의하시고 짧은 시간에 연결과 분리를 여러번 반복 할 경우, 장치의 손상을 초래할 수 있습 니다.
- USB 저장장치의 연결단자가 금속이 아 닌경우, 동작을 보증하지 않습니다.
- 차량진동에 의해 접촉 불량이 발생할 수 있는 i-Stick Type의 USB 저장장치 는 보증하지 않습니다.
- USB 연결단자에 신체나 물체가 닿지 않 도록 주의해 주십시오.
- USB 저장장치는 FAT 16/32. NTFS. HFS+ 파일 시스템으로 포맷한 경우만 인식이 가능합니다. exFAT 등의 파일시

- USB 저장장치의 종류와 용량 및 저장 파일의 형식에 따라서 인식하는 시간에 차이가 발생할 수 있습니다. 이 경우에 는 제품의 고장이 아니며 잠시 기다리 십시오.
- 일부 USB 저장장치의 경우, 호환성 문 제로 인해 인식하지 못할 수 있습니다.
- 재생 상태에서는 USB 저장장치를 절대 로 분리하지 마십시오. 제품이 고장날 수 있으며, USB 저장장치의 성능에 악 영향을 끼칠 수 있습니다.
- USB 허브를 사용하여 동시에 2개의 USB 저장장치 지원이 가능합니다.
- 차량 시동이 꺼진 상태에서 본 제품에 연결된 USB 저장장치를 분리하십시오. 만약 USB 저장장치가 연결된 상태에 서 차량 시동이 켜지면 경우에 따라서 USB 저장장치가 손상되거나 USB 저장 장치가 정상적으로 동작하지 않을 수 있 습니다.

- 음악/영화/사진 파일 재생을 위한 용도 외의 다른 USB 저장장치는 본 제품과 연결하여 사용하지 마세요.
- USB 단자를 이용한 충전, 발열 등의 USB 액세서리 기기 사용은 제품의 성 능저하 및 고장발생의 원인이 되므로 삼 가세요.
- 대용량의 USB 저장장치에서 사용자의 편의상 논리적 드라이브를
- 분리한 경우, USB 음악 파일 재생은 최 상위의 논리 드라이브의 파일만 재생 가능하므로 재생할 음악 파일은 최상위 의 드라이브에 저장하십시오. 또한 특정 USB 저장장치의 경우, USB 내부에 별 도의 드라이브를 구성하여 응용프로그 램을 탑재한 경우도 마찬가지로 음악 파 일 재생이 정상적으로 되지 않을 수 있 습니다.
- DRM (Digital Right Management)이 적용된 음악 파일은 재생할 수 없습니 다.

- 본 제품이 지원하는 USB 저장장치의 파일 갯수는 5000개 (음악, 사진, 영화), 그리고 15단계의 폴더 구조를 인식할 수 있습니다. 그 이상의 저장장치는 정 상적인 사용을 보장할 수 없습니다.
   iPod/iPhone은 모든 음악 파일을 재생 할 수 있습니다. 단, 음악 파일 리스트는 화면에서 5000개 파일만 표시됩니다.
- 일부 iPod/iPhone 제품의 모델은 본 제 품의 연결 및 기능이 지원 되지 않을 수 있습니다.
- 본 제품과 연결 시 사용하는 케이블은 반드시 iPod/iPhone 제품이 제공하는 연결 케이블을 사용하십시오. 그 외의 연결 케이블은 정상적으로 동작하지 않 을 수 있습니다.
- iPod/iPhone 제품을 사용하지 않을 때 는 반드시 차량의 시동이 꺼진 상태에 서 본 제품과 분리하여 보관하십시오.
- USB 허브를 사용하여 2개의 iPhone/ iPod 사용은 권장하지 않습니다.

- iPod/iPhone음악 파일을 재생하려면 iPod/iPhone 전용 케이블로 USB 연 결단자에 연결하세요. 만약에 iPod/ iPhone을 AUX 연결단자에 연결한다면 재생은 되지만 MyLink에서 음악이 조절 되지 않습니다.
- iPod/iPhone영상 파일은 재생되지 않 습니다.
- 본 제품과 연결하여 사용하는 iPod/ iPhone 의 재생기능과 정보표시 항목
   원래의 iPod/iPhone의 재생기능의 재생 순서와 방법 및 그 정보표시와 다 를 수 있습니다.
- iPod 제품에서 제공하는 탐색기능의 단 계별 분류항목을 아래의 표를 참조하십 시오.

|            | Step1           | Step2   |
|------------|-----------------|---------|
| Playlists  | Playlists       | Songs   |
| Artists    | Albums/All song | Songs   |
| Albums     | Albums          | Songs   |
| Songs      | Song            | S       |
| Genres     | Albums/All song | Songs   |
| Composer   | Albums/All song | Songs   |
| Audiobooks | Song            | S       |
| PodCasts   | PodCast         | Episode |

• GM에서 제공하지 않은 USB허브는 사 용에 제한이 있을 수 있습니다.  ■ USB 플레이어
 ▶ USB 저장장치의 음악 파일 재생하기
 음악 파일이 저장된USB 저장장치를 USB 연결단자에 연결하세요.

- 인포테인먼트 시스템이 USB 저장장치 정보 읽기가 완료되면 자동으로 재생됩 니다. (만약 [설정] 메뉴에서 [USB 자 동실행] 항목을 [Off]로 설정하면 자동 으로 재생되지 않습니다.)
- 지원하지 않는 USB 저장장치를 연결한 경우, 해당 오류 메시지가 표시된 후, 자 동으로 이전에 사용한 오디오 모드로 전환됩니다.

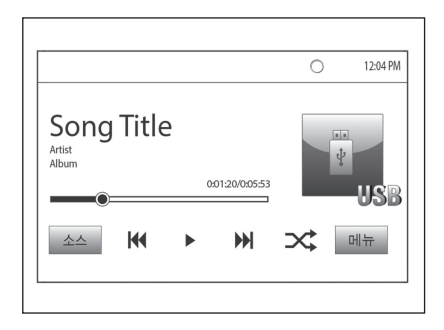

### 참고

재생할 USB 저장장치가 이미 연결된 경 우, USB 음악 파일을 재생하려면 쇼> 오 디오 > 소스 > USB를 누르세요. ▶ USB 음악 파일 재생 끝내기

1. 소스를 터치하세요.

2. AM. FM. AUX 또는 블루투스를 터 치하여 다른 기능을 선택하세요.

### 참고

USB 저장장치를 분리하려면 다른 기능 을 선택한 후 안전하게 제거하세요.

- ▶ 다음 음악 파일을 재생하기 재생 중에 🖬를 누르세요.
- 현재 재생 중인 음악의 처음으로 이동 하기

현재 재생 중인 음악의 재생시간 5초 이후 에 📢를 누르세요.

### ▶ 일시정지

재생 중에 II를 터치하세요. 다시 재생하려면 ▶를 터치하세요.

### ▶ 이전 음악 파일을 재생하기 ▶ 역방향/정방향 고속탐색

현재 재생 중인 음악의 재생시간 5초 이내 전생 중에 ₩ / ▶ 버튼을 길게 누르고 있 에 📢를 누르세요.

으면 뒤 또는 앞으로 재생을 빠르게 진행 합니다. 원하는 부분에서 버튼을 놓으면 그 지점부터 정상 속도로 재생을 시작합니 다.

### ▶ 랜덤 재생하기

재생 중에 ≭를 터치하세요.

- [🂢]: 파일을 순차적으로 재생합니다.
- [ㅈ]: 파일을 랜덤으로 재생합니다.

| 음악 검색       | > |
|-------------|---|
| 톤 설정        | > |
| 속도 보상 음량 설정 | > |
| 속도 보상 음량 설정 |   |
|             |   |

### ▶ USB 음악 메뉴 사용하기

- 1. 재생 중에 메뉴를 터치하세요.
- 관련된 항목을 선택하거나 선택된 항목의 세부 메뉴를 터치하세요.
- 3. 이전 메뉴로 돌아가려면 s 를 터치 하세요.

### ▶ 음악 검색

1. 음악 검색을 터치하세요.

음악이 재생목록/ 아티스트/ 앨범/ 노래/ 장르/ 더 보기 항목에 따라 표 시됩니다.

2. 원하는 음악을 터치하세요.

### 참고

인포테인먼트 모듈의 재생목록은 ".asx", ".m3u", ".pls", ".wpl". "b4s", ".xspf" 파일 형식만 인식합니다.

### 톤 설정

음색 특성을 다르게 설정할 수 있습니다. 자세한 내용은 "라디오" 섹션의 "톤 설정" 을 참고하세요.

### 속도 보상 음량 설정

속도 보상 음량 설정이 실행되면 엔진 및 타이어 소음을 상쇄하기 위해 차량의 속도 에 비례하여 볼륨이 자동으로 조절됩니다. 자세한 내용은 "라디오" 섹션의 "속도 보 상 음량 설정"을 참고하세요.

- MTP (Media Transfer Protocol) 플레이어
- MTP (Media Transfer Protocol) 지 원장치의 음악 파일 재생하기

음악 파일이 저장된 MTP 지원장치를 USB 연결단자에 연결하세요.

- 인포테인먼트 시스템이 MTP 지원장치 정보 읽기가 완료되면 자동으로 재생됩 니다. (만약 [설정] 메뉴에서 [USB 자 동실행] 항목을 [Off]로 설정하면 자동 으로 재생되지 않습니다.)
- 지원하지 않는 MTP 지원장치를 연결한 경우, 해당 오류 메시지가 표시된 후, 자 동으로 이전에 사용한 오디오 모드로 전환됩니다.

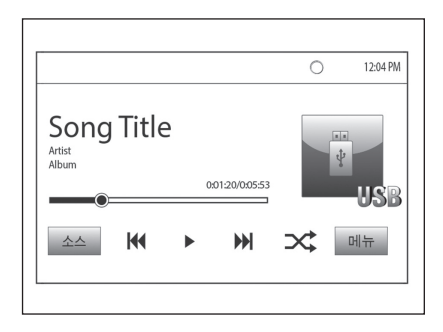

### 참고

- 연결된 기기에 따라 일부 파일이 재 생되지 않을 수 있습니다.
- MTP 지원장치의 정보를 읽는 시간은 폰의 종류 혹은 저장된 파일/폴더의 수에 따라 달라질 수 있습니다.
- MTP 지원장치 연결 시, 오디오파일 을 먼저 인식하고 사진이나 영화파일 의 정보를 순차적으로 인식합니다. 인식 중인 파일은 재생할 수 없으며 인식이 완료되면 재생이 가능합니다.

- 외장 메모리가 있는 MTP 지원장치를 연결하였을 경우에는 USB1/USB2 로 인식될 수 있습니다.
- 다른 작동은 "USB 플레이어" 와 동 일합니다. 자세한 내용은 "USB 포 트"의 "USB 플레이어" 내용을 참고 하세요.
- MTP 연결을 위해 사용자는 MTP 지 원장치의 USB 연결 설정을 MTP로 변경하는 과정이 필요할 수 있습니 다.

### ■ iPod/iPhone 플레이어 iPod 연결기능을 지원하는 모델에 한함

- ▶ iPod/iPhone의 음악 파일 재생하기 음악 파일이 저장된 iPod/ iPhone을USB 연결단자에 연결하세요.
- 인포테인먼트 시스템이 iPod/iPhone 정보 읽기가 완료되면 이전에 재생한 지 점부터 자동으로 재생됩니다. (만약 [설 정] 메뉴에서 [USB 자동실행] 항목을 [Off]로 설정하면 자동으로 재생되지 않습니다.)

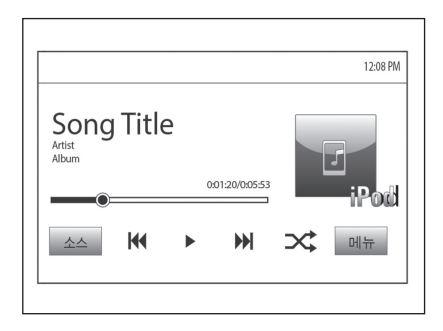

### 참고

재생할 iPod/iPhone이 이미 연결된 경 우, iPod/iPhone 음악 파일을 재생하려 면 **쇼> 오디오 > 소스 > iPod**을 누르세 요. ▶ iPod/iPhone 음악 파일 재생 끝내기 ▶ 다음 노래를 재생하기

1. 소스를 터치하세요.

2. AM. FM. AUX 또는 블루투스를 터 치하여 다른 기능을 선택하세요.

▶ 현재 재생 중인 노래의 처음으로 이동 하기

현재 재생 중인 음악의 재생시간 2초 이후 에 📢를 누르세요.

### 참고

iPod/iPhone을 분리하려면 다른 기능을 선택한 후 안전하게 제거하세요.

▶ 일시정지

재생 중에 Ⅱ를 터치하세요. 다시 재생하려면 ▶를 터치하세요. 이전 노래를 재생하기
역방향/정방향 고속탐색

재생 중에 ▶를 누르세요.

현재 재생 중인 음악의 재생시간 2초 이내 전생 중에 ₩ / ▶를길게 누르고 있으면 에 📢를 누르세요.

뒤 또는 앞으로 재생을 빠르게 진행합니 다. 원하는 부분에서 버튼을 놓으면 그 지 점부터 정상 속도로 재생을 시작합니다.

### ▶ 랜덤 재생하기

재생 중에 쟈를 터치하세요.

- [☆]: 파일을 순차적으로 재생합니다.
- [ㅈ]: 파일을 랜덤으로 재생합니다.

| ] 메뉴        | 5 |
|-------------|---|
| 음악 검색       | > |
| 톤 설정        | > |
| 속도 보상 음량 설정 | > |
|             |   |
|             |   |

### ▶ 음악 검색

1. 음악 검색을 터치하세요.

음악이 재생목록/ 아티스트/ 앨범/ 노래/ 장르/ 더 보기 항목에 따라 표 시됩니다.

2. 원하는 음악을 터치하세요.

### ▶ iPod 음악 메뉴 사용하기

- 1. 재생 중에 **메뉴**를 터치하세요.
- 2. 관련된 항목을 선택하거나 선택된 항목의 세부 메뉴를 터치하세요.
- 3. 이전 메뉴로 돌아가려면 **๖**를 터치 하세요.

### ▶ 톤 설정

음색 특성을 다르게 설정할 수 있습니다. 자세한 내용은 "라디오" 섹션의 "톤 설정" 을 참고하세요.

# 외부기기

### ▶ 속도 보상 음량 설정

속도 보상 음량 설정이 실행되면 엔진 및 타이어 소음을 상쇄하기 위해 차량의 속도 에 비례하여 볼륨이 자동으로 조절됩니다. 자세한 내용은 "라디오" 섹션의 "속도 보 상 음량 설정"을 참고하세요. 인포테인먼트 시스템은 외부기기로 연결 된 음악을 재생할 수 있습니다.

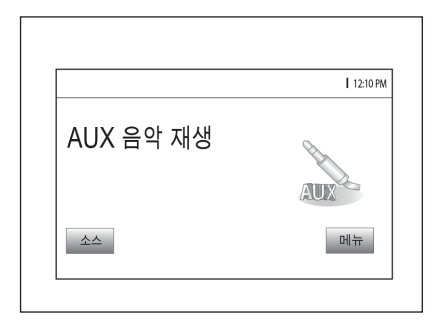

### ■ 외부기기의 음악 재생하기

음악 소스가 있는 외부기기를 AUX 연결단 자에 연결하세요. 인포테인먼트 시스템이 외부기기 정보 읽기가 완료되면 자동으로 재생됩니다. (만약 [설정] 메뉴에서 [USB 자동실행] 항목을 [Off]로 설정하면 자동 으로 재생되지 않습니다.)

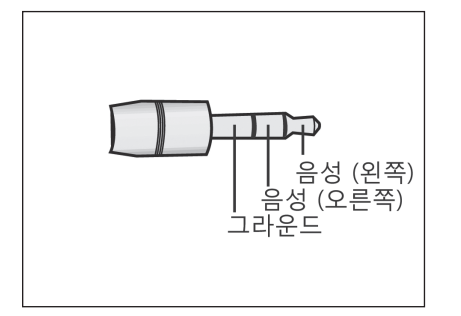

| Ⅰ 메뉴        | 1 |
|-------------|---|
| 톤 설정        | > |
| 속도 보상 음량 설정 | > |
|             |   |
|             |   |
|             |   |

### 톤 설정

음색 특성을 다르게 설정할 수 있습니다. 자세한 내용은 "라디오" 섹션의 "톤 설정" 을 참고하세요.

### 참고

- 재생할 외부기기가 이미 연결된 경우 외부기기의 음악을 재생하려면 ☆ >
   오디오 > 소스 > AUX를 누르세요.
- AUX 케이블의 종류
  - 3극 AUX 케이블: 오디오 전용 케이블

### ▶ AUX 음악 메뉴 사용하기

- 1. 재생 중에 메뉴를 터치하세요.
- 2. 관련된 항목을 선택하거나 선택된 항목의 세부 메뉴를 터치하세요.
- 3. 이전 메뉴로 돌아가려면 **>**를 터치 하세요.

### ▶ 속도 보상 음량 설정

속도 보상 음량 설정이 실행되면 엔진 및 타이어 소음을 상쇄하기 위해 차량의 속도 에 비례하여 볼륨이 자동으로 조절됩니다. 자세한 내용은 "라디오" 섹션의 "속도 보 상 음량 설정"을 참고하세요.

### 블루투스 음악

블루투스 연결된 장치의 음악을 재생할 수 있습니다. 블루투스 연결 방법은 "전화" 섹션을 참고하세요.

### ▶ 블루투스 음악을 재생하기 전에

- 지원 프로파일: HFP, A2DP, AVRCP, PBAP
- 블루투스 음악은 휴대폰이나 블루투스 장치에 따라 지원되지 않을 수 있습니 다.
- 휴대폰이나 블루투스 장치에서 원하는 장치를 선택합니다.
- · 블루투스 장치가 성공적으로 연결이 되 면 음표 아이콘 [♪]이 화면에 나타납니 다.
- 블루투스 장치에서 재생되는 음향을 본 인포테인먼트 시스템으로 출력합니다.

- 블루투스 음악은 블루투스 장치가 연결 되어있는 경우에만 재생할 수 있습니다. 블루투스 음악을 재생하려면 인포테인 먼트 시스템에 블루투스 장치를 연결하 세요.
- 블루투스 음악 재생 중에 블루투스 연 결이 끊길 경우, 음악이 중단됩니다. 블 루투스 음악 기능은 일부 블루투스 장 치에서 지원되지 않을 수 있습니다. 블 루투스 핸즈프리 또는 블루투스 음악 중 한 기능만 사용할 수 있습니다. 예를 들어 블루투스 음악 재생 중에 블루투 스 핸즈프리로 전환한다면, 음악이 중 단됩니다. 블루투스 장치에 저장된 음악 파일이 없는 경우 차량에서 음악 재생 하는 것은 불가능합니다.
- 블루투스 음악을 재생하기 위해서는 원 하는 장치 연결 후, 휴대폰 또는 블루투 스 장치의 뮤직 플레이어 모드에서 음 악을 최초 한 번은 재생시켜야 합니다. 한 번 재생된 이후에는 뮤직 플레이어 진입시에 자동으로 재생되며, 뮤직 플레 이어에서 빠져 나올 때 자동으로 멈춤 이 됩니다. 휴대폰 또는 블루투스 장치 가 바탕화면 상태가 아닌 경우, 블루투 스 오디오 재생모드로 진입과 빠져 나 올 때, 자동으로 플레이되지 않는 장치 들도 있습니다.

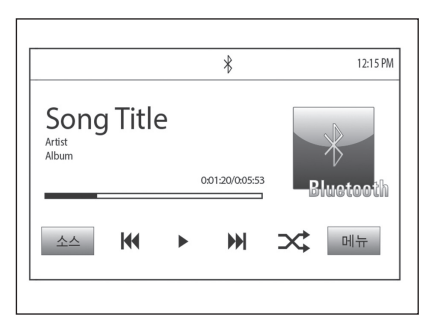

### ▶ 일시정지

재생 중에 Ⅱ를 터치하세요. 다시 재생하려면 ▶를 터치하세요.

### ▶ 이전 음악을 재생하기

현재 재생 중인 음악의 재생시간 2초 이내 에 ₩를 누르세요.

- Bluetooth 음악 재생하기
- 1. 🏕를 누르세요.
- 2. 오디오를 터치하세요.
- 3. 화면에서 소스를 터치하세요.
- 4. 연결된 블루투스 음악을 선택하려면 Bluetooth를 터치하세요.

### 참고

블루투스 장치가 연결되지 않은 경우, 이 기능을 선택할 수 없습니다.

- 다음 음악을 재생하기
- 재생 중에 ▶를 누르세요.

현재 재생 중인 음악의 처음으로 이동 하기

현재 재생 중인 음악의 재생시간 2초 이후 에 ₩를 누르세요.

### 역방향/정방향 고속탐색

재생 중에 ₩ / ₩를 길게 누르고 있으면 뒤 또는 앞으로 재생을 빠르게 진행합니 다. 원하는 부분에서 버튼을 놓으면 그 지 점부터 정상 속도로 재생을 시작합니다.

### ▶ 랜덤 재생하기

재생 중에 ≭를 터치하세요.

- [🂢]: 파일을 순차적으로 재생합니다.
- [ㅈ]: 파일을 랜덤으로 재생합니다.

### 참고

이 기능은 폰에 따라 지원되지 않을 수 있습니다.

| 1 ULTT      |   |
|-------------|---|
| 음악 검색       | > |
| 톤 설정        | > |
| 속도 보상 음량 설정 | > |
|             |   |
|             |   |

### ▶ 음악 검색

### 1. 음악 검색을 터치하세요.

음악이 재생목록/ 아티스트/ 앨범/ 노래/ 장르/ 더 보기 항목에 따라 표 시됩니다.

2. 원하는 음악을 터치하세요.

### ▶ Bluetooth 음악 메뉴 사용하기

1. **메뉴**를 터치하세요.

- 관련된 항목을 선택하거나 선택된 항목의 세부 메뉴를 터치하세요.
- 3. 이전 메뉴로 돌아가려면 se 터치 하세요.

### 참고

이 기능은 폰에 따라 지원되지 않을 수 있습니다.

### ▶ 톤 설정

음색 특성을 다르게 설정할 수 있습니다. 자세한 내용은 "라디오" 섹션의 "톤 설정" 을 참고하세요.

### ▶ 속도 보상 음량 설정

속도 보상 음량 설정이 실행되면 엔진 및 • 블루투스 음악을 재생할 때 너무 빨리 타이어 소음을 상쇄하기 위해 차량의 속도 에 비례하여 볼륨이 자동으로 조절됩니다. 자세한 내용은 "라디오" 섹션의 "속도 보 상 음량 설정"을 참고하세요.

- ▶ 블루투스 음악 재생 시 주의사항
- 트랙을 변경하지 마세요.
- 휴대폰에서 인포테인먼트 시스템으로 데이터를 전송하는데 시간이 걸립니다. 인포테인먼트 시스템은 블루투스 음악 이 전달되면 휴대폰이나 블루투스 장치 로부터 오디오를 출력합니다.
- 휴대폰이나 블루투스 장치가 대기 화면 모드에 있지 않은 경우, 블루투스 음악 재생 모드에서 실시되고 있음에도 불구 하고 자동으로 재생되지 않을 수 있습 니다.
- 인포테인먼트 시스템은 블루투스 음악 재생 모드로 휴대폰에서 재생 순서를 전송합니다. 이것은 다른 모드에서 수행 되는 경우, 그 장치는 일시정지 됩니다. 이 재생/일시정지 순서가 휴대폰의 옵션 에 따라 활성화하는데 시간이 걸릴 수 있습니다.

- 블루투스 음악 재생이 작동하지 않을 경 우, 휴대폰 대기 화면 모드에 있는지 확 인하세요.
  - 때로는 블루투스 음악 재생 중에 소리 가 끊길 수 있습니다.

# 갤러리 (사진)

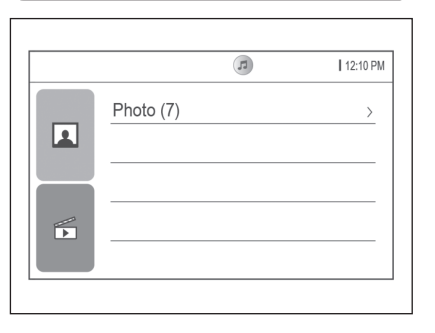

인포테인먼트 시스템은 USB 저장장치에 저장된 사진 파일을 볼 수 있습니다.

# 사진 시스템을 사용하기 전에 사진 파일 사용 시 주의사항

- 파일 확장자: "\*.jpg", "\*.bmp", "\*.png", "\*.gif" (animated GIF 파일은 지원 안함)
- 사진 파일은 파일의 상태에 따라 지원되 지 않을 수 있습니다.

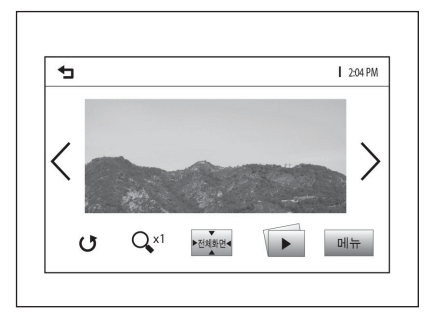

### ■ 사진 보기

- 1. 사진 파일이 저장된 USB 저장장치 를 USB 연결단자에 연결하세요. 사 진이 보입니다.
- 화면을 터치하면 컨트롤바를 숨길 수 있습니다. 다시 터치하면 컨트롤 바가 나타납니다.

### 참고

- 재생할 USB 저장장치, MTP 지원장 치가 이미 연결된 경우, USB 사진 파 일을 보려면 쇼 > 갤러리 > ▲를 누르 세요.
- 안전을 위해 차량이 움직이는 동안 일부 기능은 비활성화 됩니다.

### ■ 슬라이드 쇼 보기

사진 화면에서 🗹를 터치하세요.

- 슬라이드 쇼가 재생됩니다.
- 슬라이드 쇼 재생 중에 슬라이드 쇼를 취소하려면 화면을 터치하세요.

### ■ 사진을 회전하기

사진 화면을 회전하기 위해 **೮**를 터치하세 요.

### ■ 이전 또는 다음 사진 보기

사진 화면에서 이전 또는 다음 사진을 보 려면 < 또는 >를 터치하세요.

### ■ 사진을 확대하기

사진 화면에서 사진을 확대하기 위해 약를 터치하세요.

### ■ 전체화면으로 보기

영화 화면에서 전체화면으로 보려면 전체 **화면**을 터치하세요. 이전화면으로 되돌아 가려면 전체화면을 다시 터치하세요.

| ᅿ 사진 메뉴    | R |
|------------|---|
| 슬라이드 보기 시간 | > |
| 시간 온도 표시   |   |
| 디스플레이 설정   | > |
|            |   |
|            |   |
|            |   |

### ■ USB 사진 메뉴 사용하기

- 1. 사진 화면에서 메뉴를 터치하세요. USB 사진 메뉴가 표시됩니다.
- 2. 원하는 메뉴를 터치하세요.
  - 시간 간격을 선택합니다.
  - [시간 온도 표시] : 전체 화면에서 시계/온도 표시 여부를 설정합니다.
  - [디스플레이 설정] : 밝기와 명암 대 비를 조절합니다.
- 3. 설정이 완료되면 🝗를 터치하세요.

# 갤러리 (영화)

인포테인먼트 시스템은 USB 저장장치에 저장된 영화 파일을 재생할 수 있습니다.

### ■ 영화 시스템을 사용하기 전에

- 영화파일 사용시 주의사항
- 재생 가능한 해상도 : 1280 x 720 (W x H) 이내. (1280 x 720 은 지원함)
- 프레임 레이트 : 30 fps 이하.
- 재생 가능한 파일 형식 : ".mp4". ".avi" 재생 가능한 영화 파일은 코덱 포맷에 따라 재생되지 않을 수 있습니다.
- 재생 가능한 비디오 코덱 형식: H.264/ MPFG-4 AVC
- [슬라이드 보기 시간] : 슬라이드 쇼 재생 가능한 오디오 코덱 형식: MP3, AC3, AAC, WMA
  - 최대 오디오 비트레이트:
    - MP3: 320 kbps
    - WMA: 768 kbps
    - AC3:640 kbps
    - AAC: 320 kbps

 DRM (Digital Right Management)01 적용된 영화 파일은 재생되지 않을 수 있습니다.

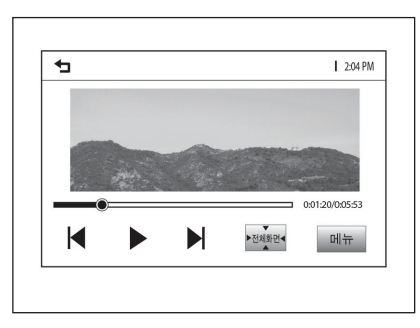

■ 일시정지 재생 중에 Ⅱ를 터치하세요. 다시 재생하려면 ▶를 터치하세요.

### ■ 영화 파일 재생하기

- 1. 영화 파일이 저장된 USB 저장장치 재생 중에 ▶를 누르세요. 를 USB 연결단자에 연결하세요.
- 2. & > 갤러리 > 匝를 누르세요. 영화 가 재생됩니다.
- 3. 화면을 터치하면 컨트롤바를 숨길 수 있습니다. 다시 터치하면 컨트롤 바가 나타납니다.

### 참고

영화는 일부 나라에서 이용 가능합니다.

### ■ 다음 영화를 재생하기

### ■ 이전 영화를 재생하기

현재 재생 중인 영화의 재생시간 5초 이내 에 ◀를 터치하세요.

### 역방향/정방향 고속탐색

재생 중에 ◀ / ▶ 버튼을 길게 누르고 있 으면 뒤 또는 앞으로 재생을 빠르게 진행 합니다. 원하는 부분에서 버튼을 놓으면 그 지점부터 정상 속도로 재생을 시작합니 Cł.

| 톤 설정 >><br>속도 보상 음량 설정 >><br>시간 운도 표시 <u>O</u><br>디스플레이 설정 >> |             |   |
|---------------------------------------------------------------|-------------|---|
| 속도 보상 음량 설정 ><br>시간 온도 표시 이 이 이 이 이 이 이 이 이 이 이 이 이 이 이 이 이 이 | 톤 설정        | > |
| 시간 온도 표시 이 이 이 이 이 이 이 이 이 이 이 이 이 이 이 이 이 이                  | 속도 보상 음량 설정 | > |
| 디스플레이 설정 >                                                    | 시간 온도 표시    | 0 |
|                                                               | 디스플레이 설정    | > |

### ■ 현재 재생 중인 영화의 처음으로 ■ 전체화면으로 영화보기 ■ USB 영화 메뉴 사용하기 이동하기

현재 재생 중인 영화의 재생시간 5초 이후 에 ◀를 터치하세요.

영화 화면에서 전체화면으로 보려면 전체 1. 영화 화면에서 메뉴를 터치하세요. **화면**을 터치하세요. 이전화면으로 되돌아 USB 영화 메뉴가 표시됩니다. 가려면 전체화면을 다시 터치하세요.

- 2. 원하는 메뉴를 터치하세요.
  - [톤 설정] : 음색 특성을 다르게 설 정할 수 있습니다. 자세한 내용은 "라디오" 섹션의 "톤 설정"을 참고하 세요

블루투스

- [속도 보상 음량 설정] : 속도 보상 음량 설정이 실행되면 엔진 및 타이 어 소음을 상쇄하기 위해 차량의 속 도에 비례하여 볼륨이 자동으로 조 절됩니다. 자세한 내용은 "라디오" 섹션의 "속도 보상 음량 설정"을 참 고하세요.
- [시간 온도 표시] : 전체 화면에서 시계/온도 표시 여부를 설정합니다.
- [디스플레이 설정]: 밝기와 명암대 비를 조절합니다.
- 3. 설정이 완료되면 ๖를 터치하세요.

### ■ 블루투스 무선 기술

무선 기술은 블루투스를 지원하는 두 장 치 사이의 무선 연결을 설정합니다. 초기 연결 후, 두 장치는 전원을 켤 때마다 자 동으로 연결할 수 있습니다.

블루투스는 2.45 GHz 주파수 근거리 무 선 통신 기술을 사용하여 블루투스 휴대 폰, PDA, 또는 가까운 범위 내에서 다른 장치 간 정보의 무선 전송을 허용합니다. 이 차량 내에서 사용자는 핸즈프리 통화 를 할 수 있고, 핸즈프리 데이터를 전송하 고, 시스템과 휴대폰을 연결하여 오디오 스트리밍 파일을 재생할 수 있습니다.

### 참고

- 일부 지역에서는 블루투스 무선 기술 사용에 대한 규제가 있을 수 있습니 다.
- 블루투스 장치와 해당 펌웨어 버전의 다양성으로 인해 블루투스를 통해 수 행할 때, 장치가 다르게 작동할 수 있 습니다.

- 휴대 전화의 블루투스 기능에 관한 내용은 관련된 설명서를 참고하세요.
- 멀티페어링은 지원되지 않습니다.

### ■ 블루투스 연결하기

 블루투스 기능을 사용하려면 장치에 블루
 지하세요.

 투스가 켜져 있는지 확인하세요. 블루투스
 (1) SSP (Secure Simple Pairing)

 장치의 사용자 설명서를 참고하세요.
 가 지원되는 경우, 블루투스 장치

- 인포테인먼트 시스템에 연결된 장치 가 없을 때
- 1. 쇼를 누르세요.
- 2. 전화를 터치하세요.
  - 또는 🕻 를 누르세요.
  - 또는 스티어링 휠 리모컨의 [kg] 버튼 을 누르세요.
- 3. 장치 검색을 터치하세요.

- 4. 검색된 목록에서 연결할 장치를 터 <sub>블루</sub>치하세요.
  - (1) SSP (Secure Simple Pairing) 가 지원되는 경우, 블루투스 장치 와 인포테인먼트 시스템의 팝업창 에서 예 또는 연결을 터치하세요.
  - (2) SSP (Secure Simple Pairing) 가 지원되지 않는 경우, "알림" 화 면에 표시된대로 블루투스 장치 에 PIN 코드를 입력하세요.

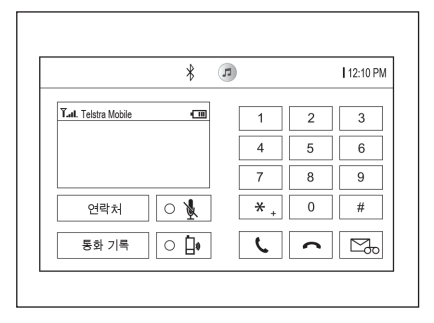

5. 블루투스 장치와 인포테인먼트 시스 템이 성공적으로 연결되면 "전화" 화 면으로 전환됩니다.

연결이 실패되면 실패 메시지가 나타납니 다.

- 가 있을 때
- 1. 슈를 누르세요.
- 2. 설정을 터치하세요.
- 3. 블루투스 > 장치 관리를 터치하세요.
- 4. "검색된 목록" 한면에서 연결할 블 루투스 장치를 터치한 후, 6단계로 이동하세요. "검색된 목록" 화면에서 연결할 블루투스 장치가 없다면 블 루투스 장치를 검색하기 위해 장치 검색을 터치하세요
- 5. 검색된 목록에서 연결할 장치를 터치 하세요.
  - (1) SSP (Secure Simple Pairing) 가 지원되는 경우, 블루투스 장치 와 인포테인먼트 시스템의 팝업창 에서 예 또는 연결을 터치하세요.
  - (2) SSP (Secure Simple Pairing) 가 지원되지 않는 경우. "알림" 화 면에 표시된대로 블루투스 장치 에 PIN 코드를 입력하세요.

- ▶ **이포테이먼트 시스템에 연결된 장치** 6. 블루투스 장치와 이포테이먼트 시스 템이 성공적으로 연결되면. ♥ / ⊾ 마 ㅋ가 "장치 목록" 화면에 표시됩니 다
  - 연결된 장치는 🕻 마크로 하이라이트 됩니다
  - 對/ ♥ 마크는 핸즈프리와 블루투스 음악 기능이 활성화되어 있음을 나 타냅니다.
  - 🕻 마크는 핸즈프리 기능만 활성화 되어 있음을 나타냅니다.
  - 성화되어 있음을 나타냅니다.

참고

- 블루투스 장치와 인포테인먼트 시스 템이 성공적으로 연결되면 전화번호 부는 자동으로 다운로드됩니다. 그러 나 전한번호부는 블루투스 장치의 종 류에 따라 자동으로 다운로드되지 않 을 수 있습니다. 이 경우 다시 연결하 거나 전화번호부는 블루투스 장치에 서 다운로드를 진행하세요.
  - 인포테인먼트 시스템은 10개까지 블 루투스 장치를 등록할 수 있습니다.
  - 연결이 실패되면 실패 메시지가 나타 납니다.
  - 전화번호부는 최대 5000개까지 보장 할 수 있습니다.
  - 전화번호부의 수에 따라 페어링 시간 이 달라질 수 있습니다.

### ■ 연결된 블루투스 장치 확인하기 ■ 블루투스 장치 연결하기 ■ 블루투스 장치 삭제하기

- 1. 슈를 누르세요.
- 2. 설정을 터치하세요.

- 1. 쇼를 누르세요.
  - 2. **설정**을 터치하세요.
- 3. 블루투스 > 장치 관리를 터치하세요. 3. 블루투스 > 장치 관리를 터치하세요.
- 4. 연결된 장치가 표시됩니다. 4. 연결할 장치를 터치하세요.

더이상 블루투스 장치를 사용할 필요가 없 다면, 사용자는 블루투스 장치를 삭제할 수 있습니다.

- 1. 값를 누르세요.
- 2. 설정을 터치하세요.
- 3. 블루투스 > 장치 관리를 터치하세요.
- 4. 俞를 터치하세요.
- 5 삭제를 터치하세요.

### ■ 블루투스 장치 연결을 해제하기

- 1. 값를 누르세요.
- 2. 설정을 터치하세요.
- 3. 블루투스 > 장치 관리를 터치하세요.
- 4. 연결 해제할 장치를 터치하세요.
- 5. 연결끊기를 터치하세요.

# 핸즈프리 통화

|                      | *  | 5 |          | 12:10 PM |
|----------------------|----|---|----------|----------|
| T.al. Telstra Mobile | •  | 1 | 2        | 3        |
|                      |    | 4 | 5        | 6        |
| 010                  |    | 7 | 8        | 9        |
| 연락처 〇                | 1  | * | + 0      | #        |
| 통화 기록 🛛 🔿            | Ì٥ | C | <b>^</b> | +        |

### 참고

전화번호를 잘못 누른 경우에는 속를 터 치하면 한자씩 지워지고 길게 터치하면 전체가 지워집니다.

### ■ 통화음 전환하기

- 통화 중에 인포테인먼트 시스템에서 휴대폰으로 통화를 전환하고 싶은 경우 動量 터치하세요.
  - Ch시 휴대폰에서 인포테인먼트 시스 템으로 통화를 전환하고 싶은 경우 №를 다시 터치하세요.

### ■ 마이크 On/Off 전환하기

사용자는 ∦ 터치하여 마이크를 On/Off로 설정할 수 있습니다.

- 전화번호를 직접 입력하여 전화 걸기
- 1. "전화" 화면에서 다이얼 패드를 사 용해 전화번호를 입력하세요.
- 화면에서 ≤를 터치하거나 스티어링 휠 리모컨의 [☆] 버튼을 누르면 전화 가 걸립니다.

### ■ 재다이얼로 전화하기 ■ 전화 수신하기

스티어링 휠 리모컨의 16를 누르거나 "전 1. 연결된 블루투스 장치로 전화가 오 1. "전화" 화면에서 연락처를 터치하세 화"화면에서 ⊾를 터치하면 가장 최근에 면 관련 정보가 표시되고 전화가 울 요. 통화했던 번호로 재다이얼을 수행합니다. 립니다.

### 참고

통화내역이 없으면 재다이얼은 불가능 합니다

- 2. 통화를 원하시면 스티어링 휠 리모컨 확인하세요. 의 ‰를 누르거나 화면에서 ⊾를 터 치하세요.

통화를 원하지 않으면 스티어링 휠 리모컨의 🖉 를 누르거나 화면에서

➡를 터치하세요.

### ■ 연락처로 전화걸기

- 2. ▲ / ▼를 터치하여 원하는 연락처를
- 3. 전화하고자 하는 연락처를 터치하세 요.
- 4. 전화를 걸 번호를 터치하세요.

### ■ 연락처를 검색하여 전화걸기

- 1. "전화" 화면에서 연락처를 터치하세 요.
- 2. "연락처" 화면에서 요를 터치하세요.
- 문자키를 이용하여 이름을 검색하세 요. 한글 이름 검색 시 초성검색만 지원합니다. 영문 이름을 검색하고자 할 경우 "전화" 섹션의 "영문 이름 검색하기"를 참고하세요.
- 4. 전화하고자 하는 연락처를 선택하세 요.

- ▶ 영문 이름 검색하기
- 예) 사용자가 "alex"라는 이름을 검색할 경우
- 1 "전화번호부" 화면에서 영문 문자키 로 전환하기 위해 **ㄱ/a**를 터치하세 요.
- 첫 문자를 선택하기 위해 abc를 터 치하세요. "a", "b", 또는 "c" 문자가 포함된 이름이 "전화번호부" 화면에 나타납니다.
- 두번째 문자를 선택하기 위해 jkl을 터치하세요. "j", "k", 또는 "l" 문자 가 포함된 이름이 "전화번호부" 화면 에 나타납니다.
- 4. 세번째 문자를 선택하기 위해 def를 터치하세요. "d", "e", 또는 "f" 문자 가 포함된 이름이 "전화번호부" 화면 에 나타납니다.

- 네번째 문자를 선택하기 위해 wxyz 를 터치하세요. "w", "x", "y", 또는 "z" 문자가 포함된 이름이 "전화번호 부" 화면에 나타납니다.
- 6. 문자가 입력될 때마다 검색되는 이 름 목록은 줄어듭니다.

### ■ 통화 기록으로 전화걸기

- 1. "전화" 화면에서 통화 기록을 터치하 세요
- 2. (굳, (→, )) 또는 (←를 터치하세요.
  - 【루:모든 통화 내역
  - 【→ : 발신 통화 내역
  - 🗭 : 부재중 통화 내역
  - 【← : 수신 통화 내역
- 3. 전화를 걸 번호를 선택하세요.

### ■ 단축번호로 전화걸기 ■ 음성 메일

"전화"화면에서 다이얼 패드를 사용해 휴 음성 메일 번호의 초기값은 현재 블루투 대폰에 등록된 단축번호를 길게 터치하세 스루 연결된 장치의 전화번호 입니다. 음 요. 휴대폰에 저장된 단축번호에 대해서만 성 메일 번호는 블루투스 설정에서 변경할 전화 연결이 가능합니다. 최대 두 자리 단 축 다이얼 번호까지 지원합니다. 두 자리 단축 다이얼 번호인 경우 첫번째 자리는 짧게 누르고 두번째 자리는 길게 터치하세 요.

수 있습니다.

음성 메일로 전화하려면:

- 1. 화면에서 전화를 터치하세요.
- 2. 음성 메일을 선택하세요.
- 3. 전화를 선택하세요.

### 설정

| ✿ 설정          | 5                           |
|---------------|-----------------------------|
| 시간 및 날짜       | $\rightarrow$ $\boxed{1/3}$ |
| 언어 (Language) | <u> </u>                    |
| 라디오           | >                           |
| 블루투스          | >                           |
| Apple CarPlay |                             |

# ✿ 시간 및 날짜 1 시간 형식 설정 12h 24h 날짜 형식 설정 시간 설정 날짜 설정

- [시간 설정] : +/-를 터치하여 시간 을 설정하세요.
- [날짜 설정] : +/-를 터치하여 날짜 를 설정하세요.

### ■ 설정 메뉴의 일반적 동작

설정 메뉴는 인포테인먼트 시스템을 쉽게 1. 쇼를 누르세요. 사용자 지정할 수 있습니다.

1. 값를 누르세요.

2. 설정을 터치하세요.

3. 원하는 목록을 선택하세요.

### 참고

설정 메뉴는 차량 옵션에 따라 다를 수 있습니다.

### ■ 시간 및 날짜

### 2. 설정 > 시간 및 날짜를 터치하세요.

- [시간 형식 설정] : 12시간제 또는 24시간제를 선택하세요.
- [날짜 형식 설정] : 날짜 표시 형식 을 설정하세요.
  - [YYY/MM/DD] : 2010/12/03
  - [DD/MM/YYYY] : 03/12/2010
  - [MM/DD/YYYY] : 12/03/2010

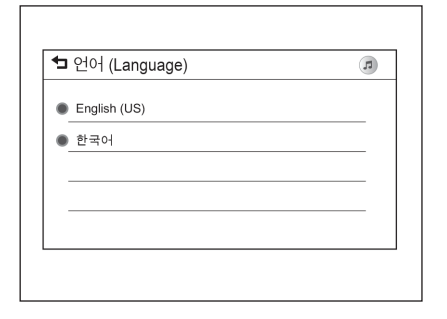

# ▲ 라디오 Ø 플격찾기관리 > 비치 신호율 ○ 텍스트 스크롤 ○ 은 성정 > 속도 보상 음량 성정 >

### ■ 언어

- 1. 쇼를 누르세요.
- 2. **설정 > 언어**를 터치하세요.
- 3. 원하는 언어를 선택하세요.

### ■ 라디오

- 1. 쇼를 누르세요.
- 2. **설정 > 라디오**를 터치하세요.
  - [즐겨찾기 관리] : 라디오 즐겨찾기 목록을 선택합니다.
  - [터치 신호음] : On 또는 Off를 선택 하세요.
  - [텍스트 스크롤] : On 또는 Off를 선택하세요.

- [톤 설정] : 음색 특성을 다르게 설 정할 수 있습니다. 자세한 내용은 "라디오" 섹션의 "톤 설정"을 참고하 세요.
- [속도 보상 음량 설정] : 속도 보상 음량 설정이 실행되면 엔진 및 타이 어 소음을 상쇄하기 위해 차량의 속 도에 비례하여 볼륨이 자동으로 조 절됩니다. 자세한 내용은 "라디오" 섹션의 "속도 보상 음량 설정"을 참 고하세요.
- [최대 시작 볼륨] : 최대 시작 볼륨 을 설정합니다. (13 에서 37)

| ✿ 블루투스    |            |
|-----------|------------|
| 장치 정보     | >          |
| 장치 관리     | >          |
| 연결 PIN 변경 | >          |
| 벨소리       | >          |
| 정렬 순서     | > <b>v</b> |

# [정렬 순서] : 정렬 순서를 선택하세 요. (이름/성 또는 성/이름)

• [음성 사서함 번호] : 음성 사서함 번호를 설정하세요.

| 5 설정          | a        |
|---------------|----------|
| 시간 및 날짜       | > 1/3    |
| 언어 (Language) | <b>_</b> |
| 라디오           | >        |
| 블루투스          | >        |
| Apple CarPlay |          |

### Apple CarPlay

- 1. 쇼를 누르세요.
- 2. 설정 > Apple CarPlay를 찾으세요.
- 3. On 또는 Off를 선택하세요.

### ■ 블루투스

### 1. 쇼를 누르세요.

### 2. 설정 > 블루투스를 터치하세요.

- [장치 정보] : 장치 정보를 확인할 수 있습니다.
- [장치 관리] : 원하는 장치를 선택해 서 연결/분리/삭제 할 수 있습니다.
- [연결 PIN 변경] : 연결 PIN을 설정 하세요.
- [벨소리] : 벨소리를 선택하세요.

| 설정           |     |
|--------------|-----|
| Android Auto | 2/3 |
| BringGo      |     |
| USB 자동 실행    |     |
| 디스플레이 끄기     | >   |
| 후방 카메라       | > 🔻 |

### Android Auto

- 1. 쇼를 누르세요.
- 2. **설정 > Android Auto**를 찾으세요.
- 3. On 또는 Off를 선택하세요.

### 참고

- 프로젝션 설정을 "꺼짐"으로 하더라 도 기기를 연결하고 홈화면의 프로젝 션을 실행하면 다음과 같은 팝업 메 시지가 표시됩니다.
  - Apple CarPlay 기능일 경우; "활성 화시, 이 화면에 Apple CarPlay이 (가) 표시됩니다."
  - Android Auto 기능일 경우; "활성 화시, 이 화면에 Android Auto이 (가) 표시됩니다."
- 기기를 처음 연결했을 때, 개인 정보 동의 팝업 메시지가 표시됩니다.
  - "계속하기"를 터치하면 프로젝션 기능이 활성화됩니다.
  - "비활성화"를 터치하면 기기는 충 전만 가능합니다.

| 1 설정         | 5   |
|--------------|-----|
| Android Auto | 2/3 |
| BringGo      |     |
| USB 자동 실행    |     |
| 디스플레이 끄기     | >   |
| 후방 카메라       | > 🔻 |

### BringGo

- 1. 쇼를 누르세요.
- 2. **설정 > BringGo**를 찾으세요.

3. On 또는 Off를 선택하세요.

### 참고

Apple CarPlay, Android Auto, BringGo 세가지 기능 중에 한가지 기능만 "켜짐" 으로 설정이 가능합니다. 만약 Apple CarPlay 기능을 "켜짐"으로 설정한다면, Android Auto, BringGo 기능은 "꺼짐"으 로 설정됩니다.

| 1 설정         | 5   |
|--------------|-----|
| Android Auto |     |
| BringGo      |     |
| USB 자동 실행    |     |
| 디스플레이 끄기     | >   |
| 후방 카메라       | > 🔻 |

| 설정           |   |
|--------------|---|
| Android Auto |   |
| BringGo      |   |
| USB 자동 실행    |   |
| 디스플레이 끄기     | > |
| 후방 카메라       | > |

| 30 |
|----|
| 0  |
|    |
|    |
|    |
|    |
|    |

### ■ USB 자동 실행

- 1. 값를 누르세요.
- - [On] : 만약 당신이 USB 포트에 장 치를 연결하면 자동으로 실행됩니 Cł.
  - [Off] : 만약 당신이 USB 포트에 장 치를 연결해도 자동으로 실행되지 않습니다.

### ■ 디스플레이 끄기

- 1. 값를 누르세요.
- 2. 설정 > USB 자동 실행을 찾으세요. 2. 설정 > 디스플레이 끄기를 찾으세요.
- 3. On 또는 Off를 선택하세요. 3. 디스플레이 끄기를 터치하면 화면이 꺼집니다.
  - 4. 화면을 다시 터치하면 화면이 켜집니 다

### ■ 후방 카메라

RVC 옵션인 경우에만 사용 가능합니다.

- 1. 쇼를 누르세요.
- 2. 설정 > 후방 카메라를 터치하세요.
  - [가이드 라인] : 주차 가이드 라인을 켜거나 끕니다.

| ◘ 초기 설정으로 복원 |   |
|--------------|---|
| 모든 개인 데이터 삭제 | > |
| 라디오 설정 복구    | > |
|              |   |
|              |   |
|              |   |

### ■ 초기 설정으로 복원

- 1. 값를 누르세요.
- 2. 설정 > 공장 설정으로 돌아가기를 터 치하세요
  - [모든 개인 데이터 삭제] : 개인 데 이터를 모두 삭제합니다.
  - [라디오 설정 복구] : 라디오 설정을 초기화 합니다.

| > |
|---|
| > |
|   |
|   |
|   |
|   |

■ 소프트웨어 정보

1. 값를 누르세요.

### 2. 설정 > 소프트웨어 정보를 터치하세요.

- [오픈 소스] : 오픈 소스 소프트웨 어 라이센스 정보를 표시합니다.
- [시스템 업데이트] : 시스템을 업데 이트 합니다.
  - 장치에 차량정보를 저장합니다.

# Android Auto, Apple CarPlav

Android Auto/ Apple CarPlay 기능은 호 환되는 스마트폰을 통하여 사용할 수 있 습니다. 사용 가능한 경우에는 인포테인먼 트 시스템의 홈 한면에 프로젝션 아이콘 이 나타납니다.

### ▶ Android Auto, Apple CarPlay 기능 을 사용하려면

- 1. Google Play store에서 Android Auto 앱을 다운받으세요. Apple CarPlay는 별도의 앱을 필요로 하지 않습니다.
- 2. Android 폰 또는 Apple iPhone을 호환되는 USB 케이블을 사용하여 USB 포트에 연결하세요. 모바일 기 기 제조사에서 제공한 USB 케이블 사용을 권장합니다. 제조사에서 공 - [USB에 차량정보 저장] : USB 저장 식 제공한 케이블이 아닐 경우에는 정상 동작하지 않을 수 있습니다.

### BringGo

BringGo 기능은 호환되는 스마트폰을 통 하여 사용할 수 있습니다. 사용 가능한 경 우에는 인포테인먼트 시스템의 홈 화면에 BringGo 아이콘(내비게이션)이 나타납니 다.

### ▶ BringGo 기능을 사용하려면

- 1. Google Play store 또는 iPhone App store에서 BingGo 앱을 다운 받으세요.
- 2. 설정에서 BringGo 기능을 "켜짐"으 로 하세요.
- 3. Android 폰 또는 Apple iPhone을 호환되는 USB 케이블을 사용하여 USB 포트에 연결하세요. 모바일 기 기 제조사에서 제공한 USB

케이블 사용을 권장합니다. 제조사 에서 공식 제공한 케이블이 아닐 경 우에는 정상 동작하지 않을 수 있습 니다.

4. 홈 화면의 내비게이션을 터치하세요.

홈 화면의 프로젝션 아이콘은 연결되 는 폰에 따라 Android Auto 또는 Apple CarPlay로 변경됩니다. Android Auto/ Apple CarPlay는 USB 자동 실행 설정에 따라 자동 실행될 수 있습니다. 그렇지 않 은 경우에는 홈 화면에서 Android Auto/ Apple CarPlay 아이콘을 터치하세요.

Andorid Auto/ Apple CarPlay설정에 대 한 자세한 내용은 <u>http://www.chevrolet.</u> <u>co.kr</u>을 참조하거나 1599-0882로 전화하 세요.

Android Auto는 Google의 이용 약관 및 개인 정보 보호정책이 적용됩니다. Apple CarPlay는 Apple의 이용 약관 및 개인 정 보 보호정책이 적용됩니다. Android Auto 에 대한 자세한 정보는 <u>https://support.</u> <u>google.com/androidauto</u>에서, Apple CarPlay에 대한 자세한 정보는 <u>https://</u> <u>www.apple.com/legal/sla/</u>에서 확인하 세요. Apple 또는 Google은 언제라도 해 당 기능에 사용에 대하여 변경 또는 정지 할 수 있습니다. Android Auto은 Google Inc.의 등록상 표입니다. Apple CarPlay은 Apple Inc.의 등록상표입니다.

### ▶ BringGo 오류 메시지

만약 BrinaGo 기능과 호환되는 스마트폰 이 연결되지 않았다면 다음과 같은 오류 이러한 경우에는 스마트폰의 상태를 확 메시지가 나타납니다.

"이 기능을 사용하려면 지원되는 장치를 연결하십시오."

### 참고

- BrinaGo 응용 프로그램에 대한 더 많 은 정보는 웹사이트 www.bringgo. com 에 방문하여 내비게이션 사용자 설명서를 참조하세요.
- USB 케이블로 연결이 되지 않았거 나. BringGo 설정이 "꺼짐"으로 되어 있으면 홈 화면의 BrinaGo 아이콘이 비활성화 됩니다.
- 스마트폰의 상태에 따라 다음과 같이 오류 메시지가 나타납니다.
  - 전화가 잠겨 있거나 실행을 허용하 지 않습니다.
  - 다른 실행 중인 앱이 있습니다.

- 이 앱이 전화기에 설치되어 있지 않습니다.
- 인해주세요.